้โรงมัธยมสาธิตมหาวิทยาลัยนเศวร

## คู่มือการลงทะเบียนเรียน วิชาโครงงาน <mark>ระดับชั้นมัธยมศึกษาปีที่ 1 และ 4</mark> ภาคเรียนที่1 ปีการศึกษา 2565

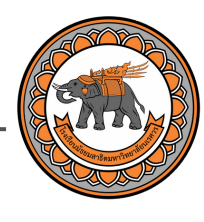

## ขั้นตอนที่ **1** ลงชื่อเข้าใช้งานระบบ

1 เข้าไปที่เว็บไซต์ https://nudems.nu.ac.th/

← → C 
anudems.nu.ac.th/pages/login?v=1652952606

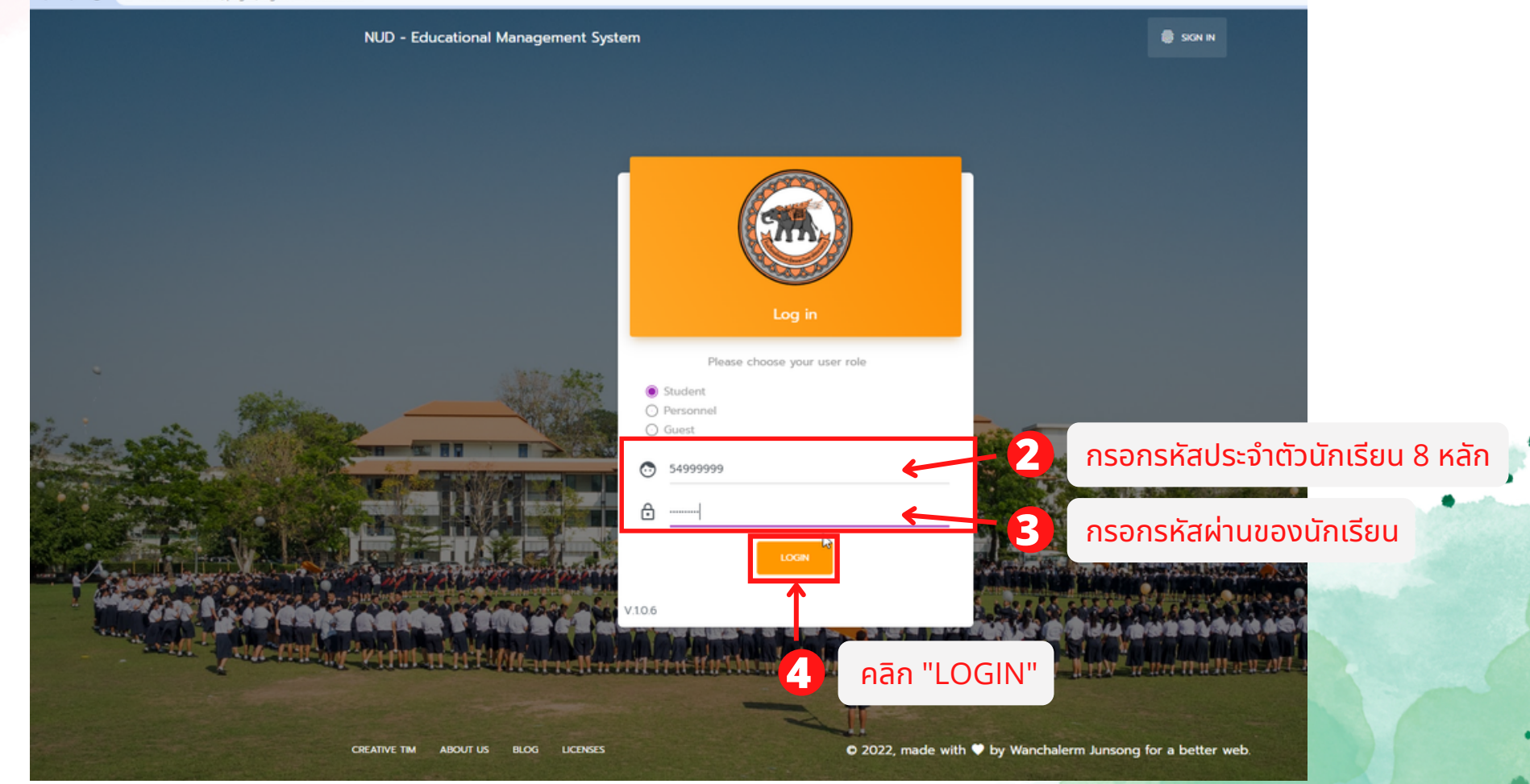

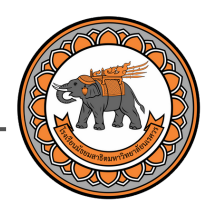

## ขั้นตอนที่ **2** เลือกวิชาโครงงาน

| *                                    | NUD-EMS                | Dashboard                                                                                                    |                                  | 🕲 NUD WEBSITE 🚨 [เด็กอายบังยนสาธัด มน ]                    |  |  |
|--------------------------------------|------------------------|----------------------------------------------------------------------------------------------------|----------------------------------|------------------------------------------------------------|--|--|
| . 📀                                  | ข้อมูลของฉัน           |                                                                                                    |                                  |                                                            |  |  |
| \$                                   | ค่าบำรุงการศึกษา       | <mark>ข้อมูลการเป็นนักเรียน</mark><br>ขอมูลพื้นฐานเที่ยวกับการเป็นนักเรียน                                                                                                    |                                  | <mark>การศึกษา</mark><br>ข้อมูลเกี่ยวกับปีการศึกษาปัจจุบัน |  |  |
| *                                    | ผลการเรียบของฉัน       |                                                                                                    |                                  |                                                            |  |  |
| Я                                    | ลงทะเบียนวิชาเลือกเสรี | เด็กชายมัธยมสาธิต มน                                                                                                    | Dansform 2565 DIRIGHT 1          |                                                            |  |  |
| <b>A</b>                             | ลงทะเบียนวิชาชุมนุม    | Mathayomsatit. Mornor                                                                                                    |                                  |                                                            |  |  |
| ŵ                                    | ลงทะเบียนวิชาไครงงาน   | ระดับชั้น ห้อง<br><b>ม</b> .                                                                                                    | เลขที                            |                                                            |  |  |
|                                      | <b>1</b><br>คลิก "ลง   | ให้นักเรียนตรวจสอบข้อมูลชั้น ห้อง เลขที่ อีกครั้งในประกาศที<br>หากข้อมูลในระบบไม่ตรงกับประกาศให้ติดต่อโรงเรียนเ<br>รหัสนักเรียน :<br>e-Meil : mathayomsatitm@nu.ac.th<br>ทะเบียนเวิชาโครงงาน" | ี่เว็บไซต์โรงเรียน<br>เพื่อแก้ไข |                                                            |  |  |
| ี่ข้อมูลส่วนตัว<br>เกิดข้อมูลส่วนตัว |                        |                                                                                                    |                                  |                                                            |  |  |
|                                      |                        | ข้อมูลทั่วไป & 🕬 🕬 🕬 เลียง<br>เลขประจำตัวประชาชน : 165900000000                                                                                                    | ວັນ/ເດືອນ/ປີເກັດ :<br>ຄວາມສາກs : | 05/10/2564<br>[00]-Tuwos                                   |  |  |
|                                      |                        |                                                                                                    |                                  |                                                            |  |  |

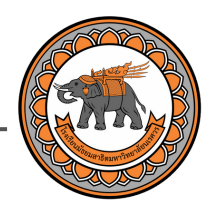

### ขั้นตอนที่ **2** เลือกวิชาโครงงาน

| <b>.</b> | NUD-EMS                          | Dashboard                                                                                                    |                                                                        | 🔕 NUD WEBSITE 🛛 💄 [ เด็กชายบัธยนสาชัด มน ] |  |
|----------|----------------------------------|----------------------------------------------------------------------------------------------------|------------------------------------------------------------------------|--------------------------------------------|--|
| ©<br>\$  | ข้อมูลของฉัน<br>ค่าบำรุงการศึกษา | ระบบลงทะเบียนวิชากลุ่มโครงงานประจำภาคเรียนที่ 1 ปีการศึกษา 2565<br>รหัสนักเรียน ชื่อเด็กซายมัรยมสาธิด มน ระดับชิ้นมัรยมศึกษาบิที่ 1 ห้องที่ เลขที่ |                                                                        |                                            |  |
| *        | มูลการเรียนของฉัน                | ตารางรายกลุ่มวิชาโครงงาน ม.1 ภาคเรียนที่ 1 ปีการศึกษา 2565                                                                                         |                                                                        |                                            |  |
| প্র      | ลงทะเบียนวิชาเลือกเสรี           | ล่ำดับ รหัสวีชา                                                                                                    | รือกลุ่ม                                                               | ลดามที่เรียน                               |  |
| A        | ลงทะเบียนวิชาชุมนุม              | 1 >20281-1                                                                                                    | กลุ่มที่ 1 กลุ่มพิสิกส์ วัสดุกาสตร์ พลังงานและนวัตกรรมเพื่อสิ่งแวดล้อม | Laboratory (กลาง) อาคาร 4 ชั้น 3           |  |
| •        | ลงทะเบียนวิชาโครงงาน             | 2 >20281-2                                                                                                    | กลุ่มที่ 2 โครงงานศิลปะและดนตรี                                        | อาการคือปะ                                 |  |
| Ð        | Logout                           | 3 520281-3                                                                                                    | กลุ่มที่ 3 โครงงานคณิตศาสตร์เชิงกฤษฎ์                                  | ห้อง 4203                                  |  |
|          |                                  | 4 >20281-4                                                                                                    | กลุ่มที่ 4 โครงงานสังคมคึกษา คาสนาและวัฒนธรรม กลุ่มที่ 1               | ห้อง 1107                                  |  |
|          |                                  | 5 p20281-5                                                                                                    | กลุ่มที่ 5 โครงงาน กลุ่มโครงงานบูรณาการคอมพิวเตอร์-ชีววิทยา-ภาษาอังกฤษ | ห้อง 4205                                  |  |
|          |                                  | 6 ɔ20281-6                                                                                                    | กลุ่มที่ 6 โครงงานสังคมศึกษา คาสนา และวัฒนธรรม กลุ่มที่ 2              | อาคารห้องสมุดชิ้น 2                        |  |
|          |                                  | 7 >20281-7                                                                                                    | nąuń 7 ProjectME: Crack Math in English                                | ห้อง 4208                                  |  |
|          |                                  | 8 >20281-8                                                                                                    | กลุ่มที่ 8 โครงงานสติดีเพื่อการพัฒนาคุณภาพชีวิต                        | ห้อง 3200                                  |  |
|          |                                  | 9 >20281-9                                                                                                    | กลุ่มที่ 9 โครงงานวิทยาศาสตร์องเจริญ                                   | ห้อง 4311                                  |  |
|          |                                  | 10 >20281-10                                                                                                    | กลุ่มที่ 10 โครงงานสุขภาพและวิทยาคาสตร์การออกกำลังกาย                  | ND0 2101                                   |  |
|          |                                  | 11 520281-11                                                                                                    | กลุ่มที่ 11 โครงงานสื่อประดิษฐ์ IOT                                    | ห้อง 2205                                  |  |
|          |                                  | 12 520281-12                                                                                                    | กลุ่มที่ 12 โครงงานภาษาไทยกลุ่ม 1                                      | ห้อง 2103                                  |  |
|          |                                  | 13 >20281-13                                                                                                    | กลุ่มที่ 12 โครงงานภาษาไทยกลุ่ม 2                                      | ห้อง 2104                                  |  |

#### แสดงรายวิชาโครงงานทั้งหมด

2

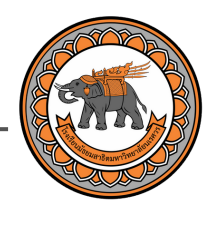

## ขั้นตอนที่ **2** เลือกวิชาโครงงาน

|            |                           | TABLET TO TRANSPORT AND THE CONTRACT OF TRANSPORT                                                        |                             |       |
|------------|---------------------------|----------------------------------------------------------------------------------------------------|-----------------------------|-------|
| ;          | 5 020281-5                | กลุ่มที่ 5 โครงงาน กลุ่มโครงงานบูรณาการคอมพิวเตอร์-ชีววิทยา-ภาษาอังกฤษ                                   | йоо 4205                    |       |
|            | 6 o20281-6                | กลุ่มที่ 6 โครงงานสังคมศึกษา ศาสนา และวัฒนธรรม กลุ่มที่ 2                                                | อาการห้องสมุดชั้น 2         |       |
| inin       | 7 520281-7                | กลุ่มที่ 7 ProjectME: Crack Math in English                                                              | ห้อง 4208                   |       |
|            | 8 520281-8                | กลุ่มที่ 8 โครงงานลดิดีเพื่อการพัฒนาคุณภาพชีวิต                                                          | พ้อง 3200                   |       |
| องฉีน      | 9 520281-9                | กลุ่มที่ 9 โครงงานวิทยาคาสตร็องเวริญ                                                                     | ห้อง 4311                   |       |
| กเลือกเสรี | 10 >20281-10              | กลุ่มที่ 10 โครงงานสุขภาพและวิทยาศาสตร์การออกกำลังกาย                                                    | ห้อง 2101                   |       |
| indin      | 11 020281-11              | กลุ่มที่ 11 โครงงานสิ่งประดิษฐ์ IOT                                                                      | ห้อง 2205                   |       |
| กรงงาน     | 12 >20281-12              | กลุ่มที่ 12 โครงงานภาษาไทยกลุ่ม 1                                                                        | ห้อง 2103                   |       |
|            | 13 >20281-13              | กลุ่มที่ 12 โครงงานภาษาไทยกลุ่ม 2                                                                        | ห้อง 2104                   |       |
|            | 14 >20281-14              | กลุ่มที่ 14 โครงงานรอบรู้ด้านภาษาอังกฤษ                                                                  | ห้อง 2304                   |       |
|            | 15 >20281-15              | กลุ่มที่ 15 นวัตกรรมการผลิต ระบบตรวจวัดและควบคุม เทคโนโลยีพลังงาน เทคโนโลยี lot และระบบ smart technology | ห้องนวัตกรรม อาการ 4 ชั้น 1 |       |
|            | 16 >20281-16              | กลุ่มที่ 16 โครงงานวิทยาคาสตร์ชีวภาพ และ การงานฯ                                                         | ห้อง 1302                   |       |
|            | กรุณากรอกรหัสกลุ่มวิชาโคร | งงานที่นักเรียนต้องการลงทะเบียน                                                                          | กรอก                        |       |
|            |                           | รหัสวิชา : ว20281-14                                                                                     | รหัสวิชาโครงง               | วาน 🖕 |
|            |                           | 000u - sRa3or : >200281-14                                                                               |                             | -     |
|            |                           |                                                                                                    | 4 กรอก<br>รหัสวิชาโครงง     | วาน   |
|            |                           |                                                                                                    | เพื่อยืนยันอีกค             | ารั้ง |
|            |                           | 6                                                                                                    |                             |       |
|            |                           | ุคลิก<br>"ถัดไป"                                                                                         |                             | •     |
|            |                           |                                                                                                    |                             |       |
|            |                           |                                                                                                    |                             |       |

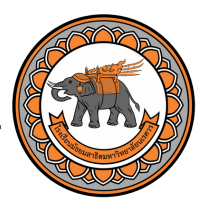

## ขั้นตอนที่ 2 ลงทะเบียนวิชาโครงงาน

| - <b>(</b> | NUD-EMS                | Dashboard                                                                                            |                                                                                                    | NUD WEBSITE                                             | 💄 [ ເດັກຮາຍປ່ຣຍບລາຣັດ ມນ ] |
|------------|------------------------|----------------------------------------------------------------------------------------------------|----------------------------------------------------------------------------------------------------|---------------------------------------------------------|----------------------------|
| ۲          | ข้อมูลของฉัน           | _                                                                                                    |                                                                                                    | _                                                       |                            |
| \$         | คำบำรุงการศึกษา        |                                                                                                    | คำขอลงทะเบียนกลุ่มวิชาโครงงาน                                                                                                    |                                                         |                            |
| *          | ผลการเรียบของฉัน       |                                                                                                    | ไปรดตรวจสอบความถูกต้องข้อความด้านล่าง ก่อนส่งคำขอลงทะเบียน                                                                                                    |                                                         |                            |
| দ্ব        | ลงทะเบียนวิชาเลือกเสรี |                                                                                                    |                                                                                                    |                                                         |                            |
| A          | ลงทะเบียนวิชาชุมนุม    | รหัส                                                                                                 | สมา: (เกิดของออสาร์กายน<br>รียน: 64999999                                                                                                    |                                                         |                            |
| <b>.</b>   | ลงทะเบียนวิชาโครงงาน   |                                                                                                    | มีความประสงค์ขอลงทะเบียนในรายกลุ่มวิชาโครงงาน ประจำภาคเรียนที่ 1 ปีการศึกษา 2565                                                                                                    |                                                         |                            |
| ञ          | Logout                 | รหัสกลุ่มวิชาโ                                                                                       | 220281-14 c                                                                                                    |                                                         |                            |
|            |                        | ชื่อกลุ่มวิชาโ                                                                                       | งงน : กลุ่มที่ 14 โครงงานรอบรู้ด้านภาษาอังกฤษ                                                                                                    |                                                         |                            |
|            |                        | สถา                                                                                                  | รียน : ห้อง 2304                                                                                                    |                                                         |                            |
|            |                        | รายละเอียดกลุ่มโศ                                                                                    | งาน                                                                                                    |                                                         |                            |
|            |                        | ศึกษา วิเคราะห์ เอ<br>หรือการศึกษาบทะ<br>ประยุกต์เขียนเค้าไ<br>ผ่านการใช้กระบวน<br>คืดที่สามารถสังเส | าร ตำรา บทความวิชาการ และงานวิจัขทางด้านภาษากาสตร์ และด้านภาษาอังกฤษที่หลากหลาย อาทิเช่น การทึกสำรวจการใช้ภาษาอังกฤษ การทึกษาด้านไวยากรถ<br>มภาษาอังกฤษ โดยวิธีการสืบคันข้อมูลภาพขอกสาร การกำรวจ การสัชภาษณ์ และการทดลออเพื่อให้เกิดความรู้ ความเข้าใจ และสามารณ์เหลกทรวิเคราะห์ข้อมูลที่ไ<br>ของโครงงานวิจัยที่ตนเองมีความสนใจ โดยใช้วิธีการกระบวนการทดลอง กระบวนการศึกษาและสืบคันข้อมูลทางด้านทฤษฎี กระบวนการปฏิบัติ รวมทั้งกระบวนก<br>รถลุ่มหรือแบบรายบุคกล เพื่อให้นิกเรียนได้ฝึกทึกษะกระบวนการแกนการทำโครงงาน และหัฒนาทักษะการลงมือปฏิบัติ พัฒนาความรู้ จนถึงการพัฒนาทักษ<br>การเรียนรู้ด้วยตนเองอย่างมีประสิทธิการ พร้อมูกติใช้ในด้านการเรียนและชีวิตประจำวินได้ | ม์ภาษาอังกฤษ<br>วิคันคว้าไป<br>ารแก้ปัญหา<br>ะกระบวนการ |                            |
|            |                        |                                                                                                    | น้อมูลศุกรษท่างดูกต้อง ส่งกำนอลงกะเมียนกลุ่มโกรงงาน<br>น้อนกลับ                                                                                                    |                                                         |                            |
|            |                        |                                                                                                    |                                                                                                    |                                                         |                            |
|            |                        |                                                                                                    |                                                                                                    |                                                         |                            |
|            |                        |                                                                                                    | <b>O</b>                                                                                                    |                                                         |                            |

คลิก ปุ่มสีเขียว เพื่อยืนยันการเลือกวิชาโครงงาน

้เพื่อเป็นหลักฐานการลงทะเบียน

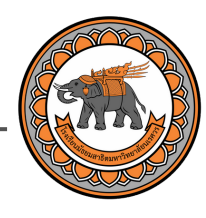

# ขั้นตอนที่ 2 ลงทะเบียนวิชาโครงงาน \*ลงทะเบียนสำเร็จ\*

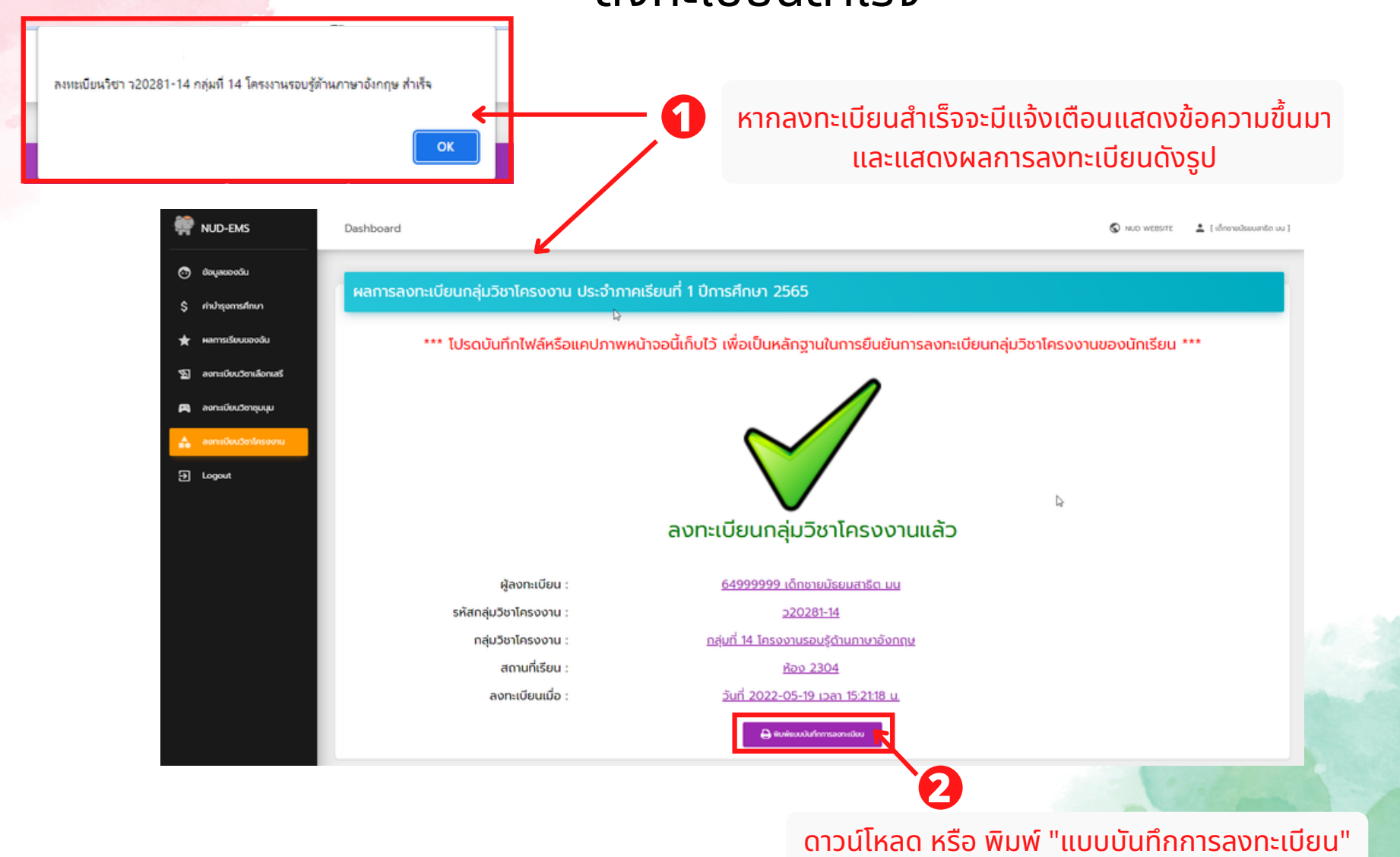

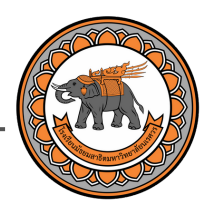

## ขั้นตอนที่ **2** ลงทะเบียนวิชาโครงงาน **\***ไม่ลงทะเบียนสำเร็จ**\***

|                  |                     | 1 หากลงทะเบียนไม่สำเร็จจะมี                                                                                              | ม่แจ้งเตือนแสดงข้อความขึ้นมา                                                                                                    |  |  |  |
|------------------|---------------------|----------------------------------------------------------------------------------------------------|----------------------------------------------------------------------------------------------------|--|--|--|
| 👾 NUC            | D-EMS               | Dashboard<br>รียา า20281-1 กลุ่มที่ 1 กลุ่มพิติกล์ วัสดุสาสตร์ พลังงานและนวัตกรรมเพื่อสิ่งแวดล้อม<br>มีผู้สายหนังแวนแล้ว | NUD WEBSITE                                                                                                    |  |  |  |
| syati 🕤          | ลของฉัน             |                                                                                                    |                                                                                                    |  |  |  |
| \$ ஸ்ஸ்          | ารุงการศึกษา        | ค้าขอลงทะเบียนกลุ่มวิชาโครงงาน                                                                                           |                                                                                                    |  |  |  |
| ★ нат            | กรเรียนของฉัน       | โปรดตรวจสอบความถูกต้องข้อความต้านล่าง ก่อนส่งค่าขอลงทะเบียน                                                              |                                                                                                    |  |  |  |
| ଦ୍ଧ aon:         | ะเบียนวิชาเลือกเสรี |                                                                                                    |                                                                                                    |  |  |  |
| 🛤 aon:           | ะเบียนวิชาชุมบุม    | ยาพาจา : เด็กรายอรยมสารด มน<br>รหัสนักเรียน : 6499999                                                                    |                                                                                                    |  |  |  |
| 🔒 aon:           | ะเบียนวิชาโครงงาน   | มีความประสงค์ขอลงทะเบียนในรายกลุ่มวิชาโครงงาน ประจำภาคเรียนที่ 1 ปีการศึกษา 2565                                         |                                                                                                    |  |  |  |
| وما <del>(</del> | pout                | รหัลกลุ่มวิชาโครงงาน :                                                                                                   | มศัมข์อมูล การวางแผนและการ<br>รุโปใช้ในย์วิตประจำวัน มีวิตวิทยา<br>อลร้างหรือพัฒนาต่วยกระบวนการ<br>วิตกรรมอย่างพลิกฝัน เทกโนโลยี |  |  |  |
|                  |                     |                                                                                                    |                                                                                                    |  |  |  |

คลิก ปุ่มสีเหลือง หรือ "ย้อนกลับ" เพื่อเลือกวิชาโครงงานใหม่